Navigate to <u>https://uta.service-now.com/selfservice/</u> and click the green Login to continue >> button

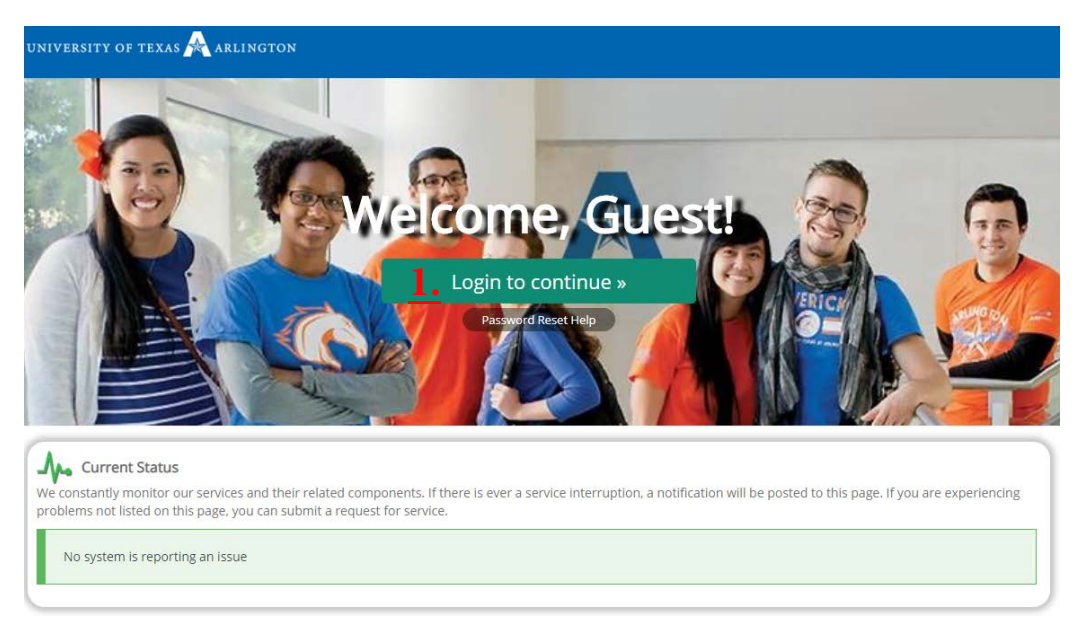

2. Enter your **UTA Email Address** in the first prompt then click on the blue **Next** When prompted enter your **UTA Password** then you can click the blue **Sign In** 

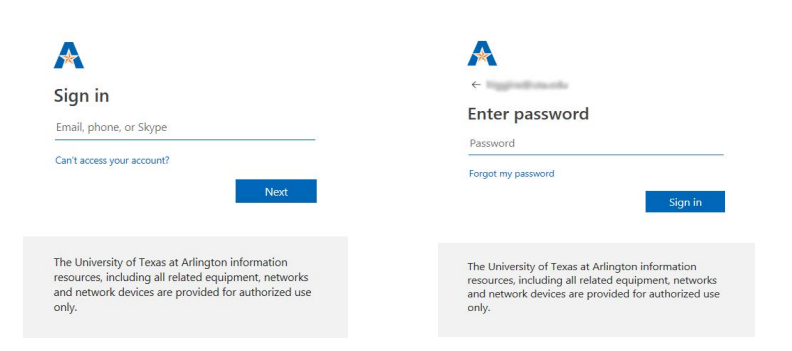

3. Click "Request Something"

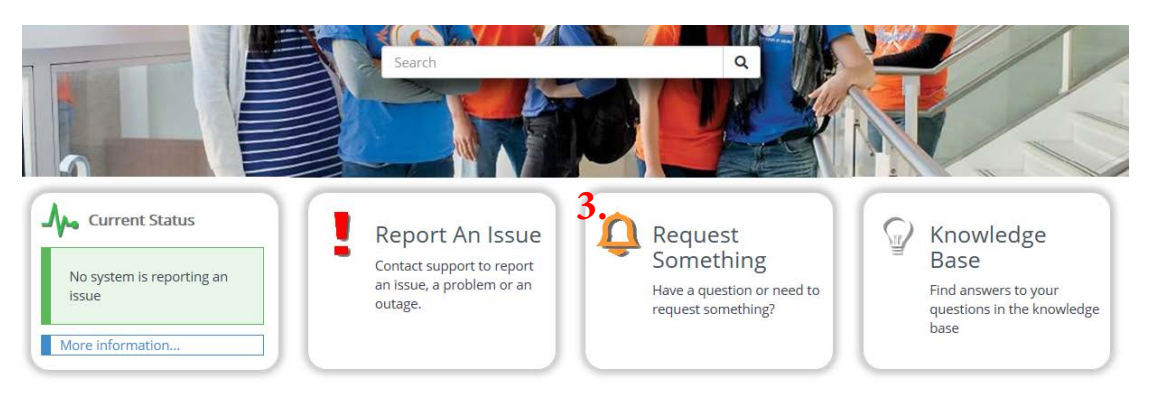

4. Under the menu Accounts & Access click on "MatLab, SolidWorks, or AnSYS Access"

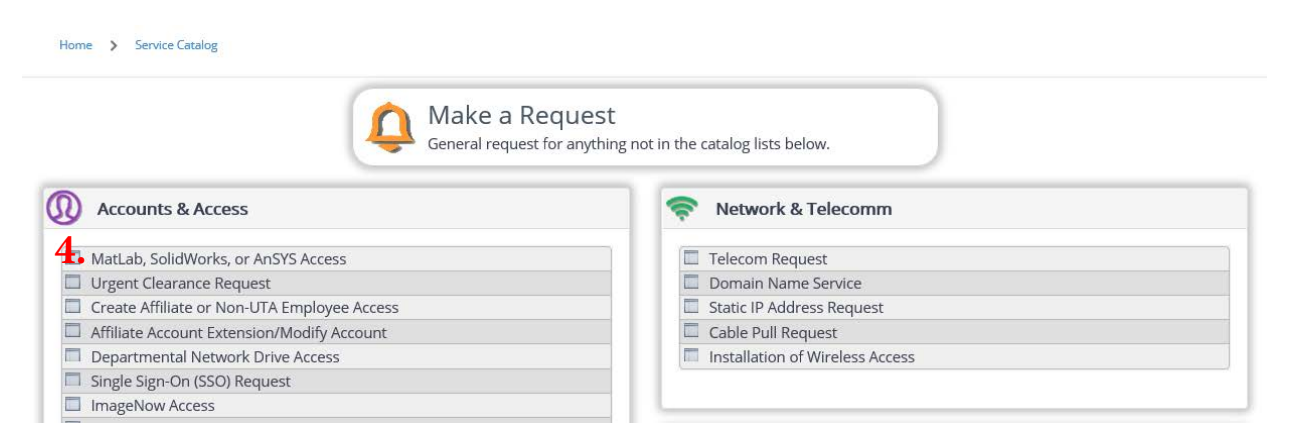

- 5. Under Requested For some information should be automatically filled
  - a. Name, UTA Email Address, Department, Contact Number
  - b. Complete any blank information

Under **Requested Details** please fill in the following information:

- c. The current academic course required the use of this software
- d. The target system's Operating System architecture
- e. Click on the box next to the name of one or more of the software you would like to request

## **Request Details**

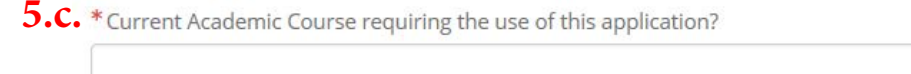

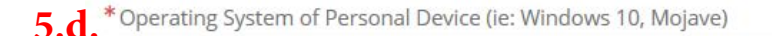

## 5.e. Software Access Needed?

Choose one or more that is needed.

- MatLab
- □ SolidWorks
- AnSYS

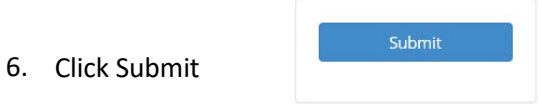

- 7. Upon request, you will receive an e-mail with the instruction on how to install the requested software on your personal devices within 24 hours excluding weekend.
- 8. For additional resources such as troubleshooting installation errors or view detail instructions, please visit <a href="https://www.uta.edu/oit/cs/its/tech\_perks.php">https://www.uta.edu/oit/cs/its/tech\_perks.php</a>.
- 9. If you have additional questions or problems you cannot resolve you can email <u>itssoftware@uta.edu</u>